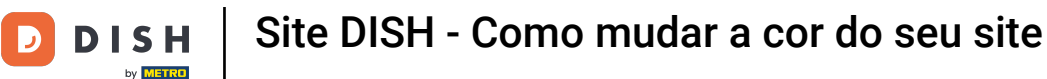

A partir do painel do seu site DISH, clique em Design e conteúdo.

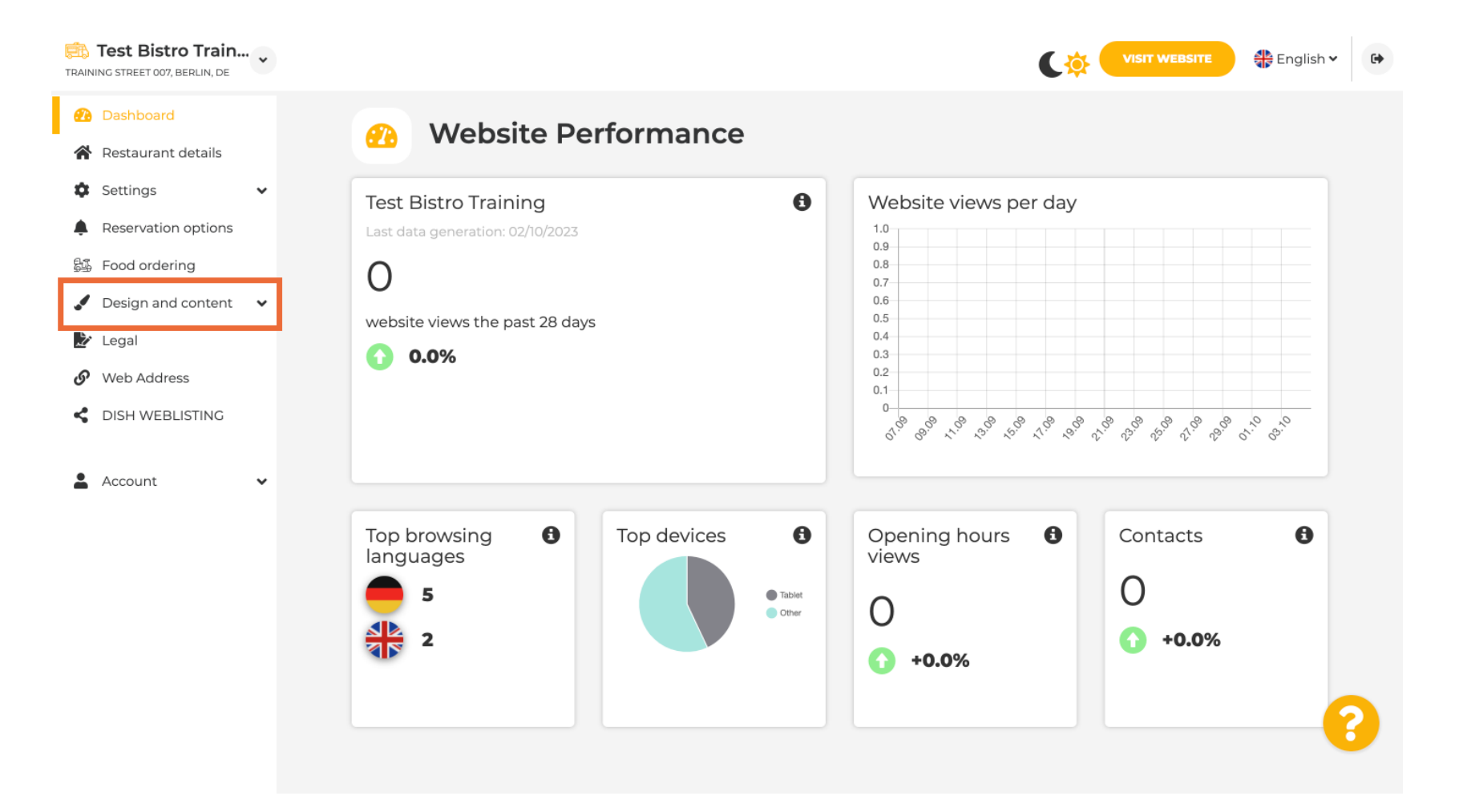

## Agora selecione Personalização do modelo no submenu.

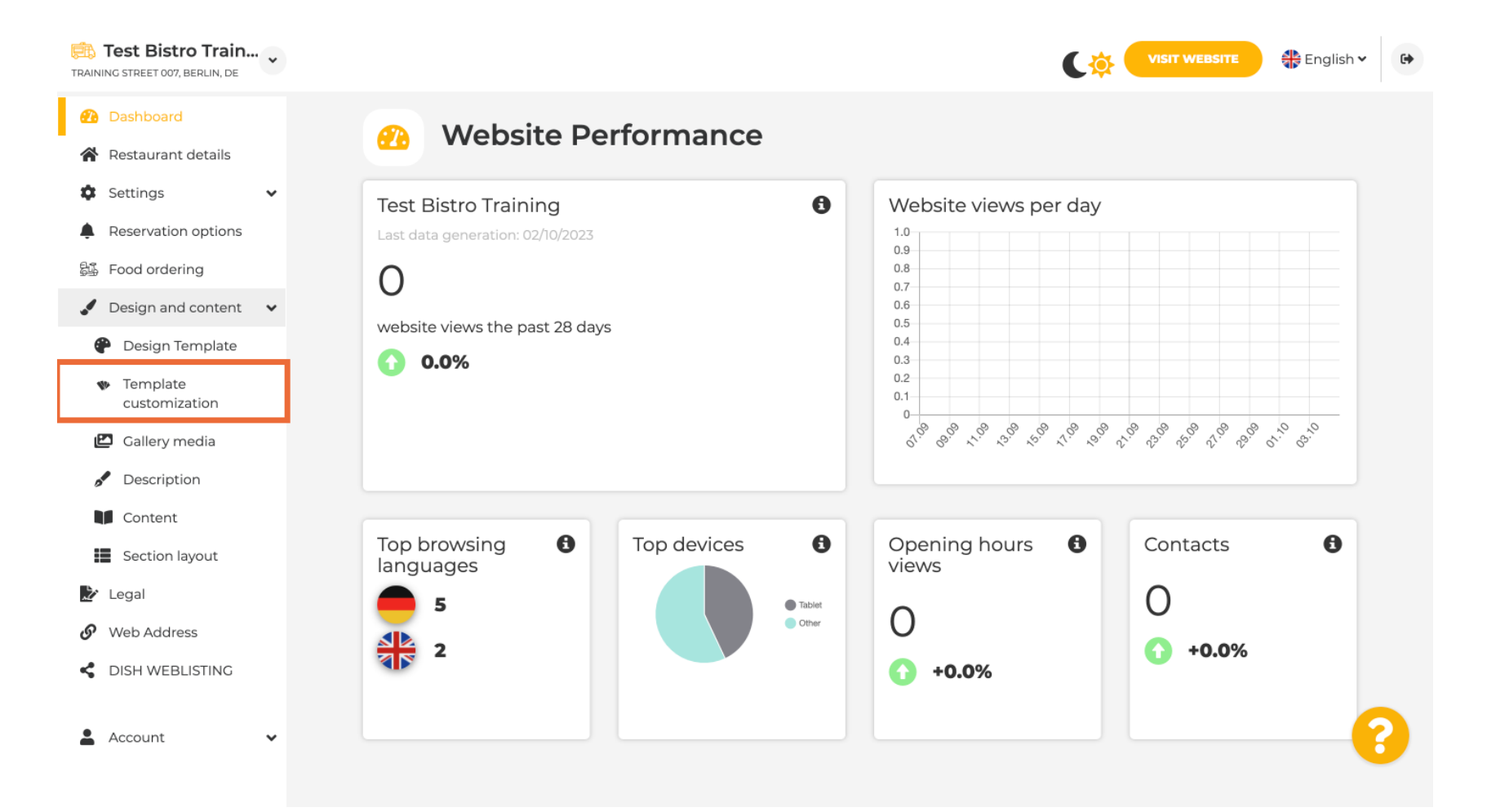

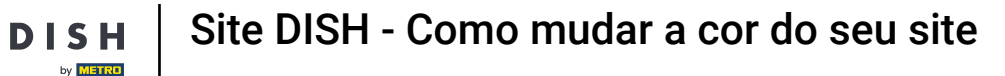

## Primeiro, você verá o template atual do site. Nota: O template pode ser alterado em Design Template.

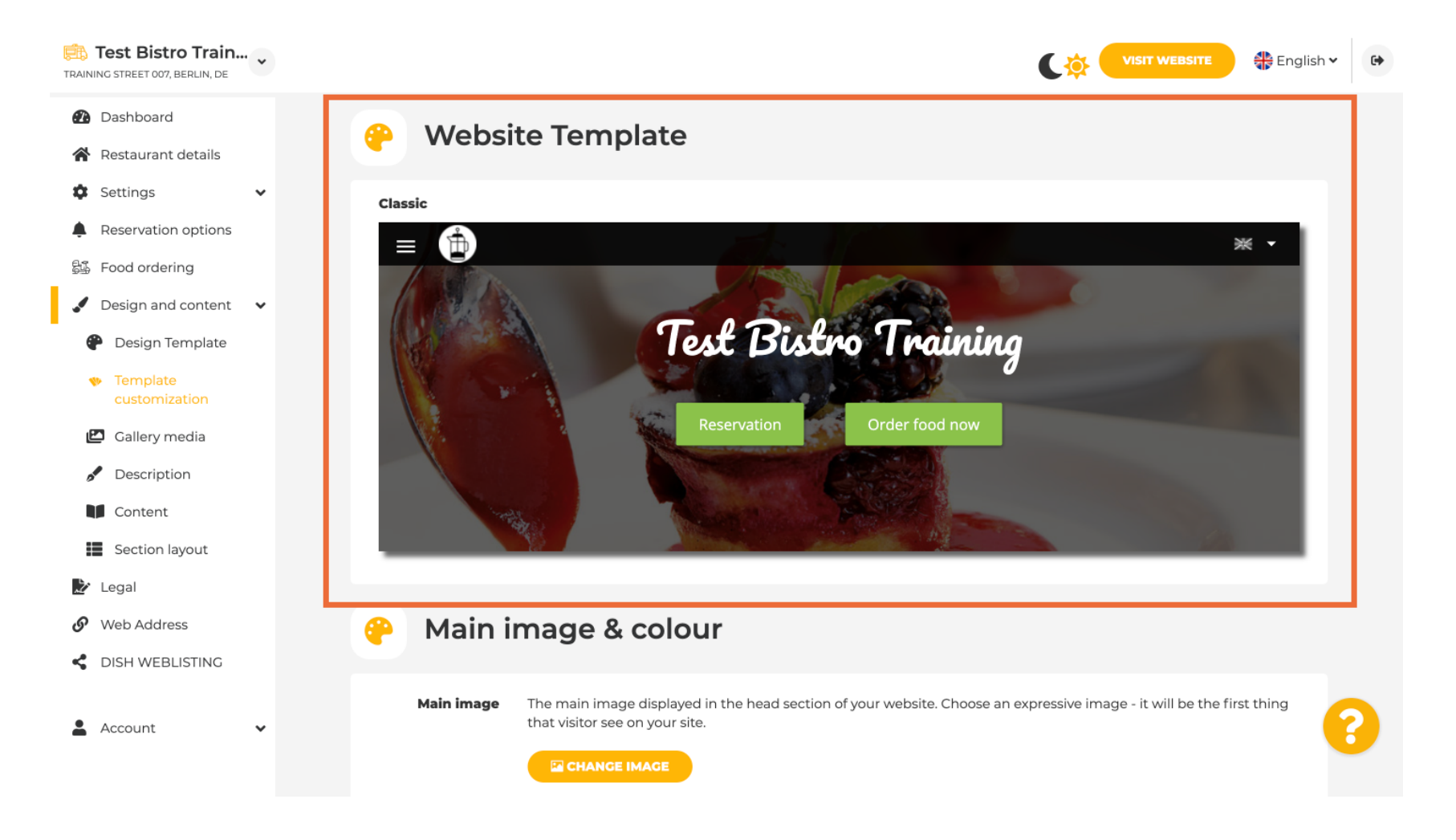

DISH

by METRO

## • Role para baixo até Imagem principal e cor . Agora clique na sua cor preferida.

| Test Bistro Train     Training street 007, Berlin, de                      |                       |                                       |                                     |                |                 |                 | C              |                  | WEBSITE       | 🛟 English     | • |
|----------------------------------------------------------------------------|-----------------------|---------------------------------------|-------------------------------------|----------------|-----------------|-----------------|----------------|------------------|---------------|---------------|---|
| <ul><li>Dashboard</li><li>Restaurant details</li></ul>                     | 🔗 Main image & colour |                                       |                                     |                |                 |                 |                |                  |               |               |   |
| Settings     Settings     Reservation options                              | Main image            | The main image<br>that visitor see or | displayed in the he<br>n your site. | ad section o   | f your websi    | te. Choose a    | n expressiv    | e image - it v   | vill be the f | irst thing    |   |
| Pood ordering     Pood ordering     Posign and content     Posign Template | Darkening             | Depending on th                       | lage<br>ne image it might b         | e useful to d  | arken it, so    | that you can    | read the h     | eadline bette    | er.           |               |   |
| Template     customization     Galleny media                               |                       | regular                               | dark                                |                |                 |                 |                |                  |               |               |   |
| Content                                                                    | Colour                | Amber B                               | lue Blue-<br>Grav                   | Brown          | Cadet           | Cherry          | Cyan           | Dark             | Deep          | Deep          |   |
| <ul><li>Section layout</li><li>Legal</li></ul>                             |                       | Ginger                                |                                     | Honey          |                 |                 | Light          | Light            | Lime          | Medalli       |   |
| <ul><li>Web Address</li><li>DISH WEBLISTING</li></ul>                      |                       |                                       |                                     |                |                 |                 | Blue           | Green            |               |               |   |
| 🛓 Account 🗸 🗸                                                              |                       | Mint Ni                               | avy Orange                          | Pastel<br>Blue | Pastel<br>Green | Pastel<br>Peach | Pastel<br>Pink | Pastel<br>Purple | Pink          | Pink<br>Blush | 8 |

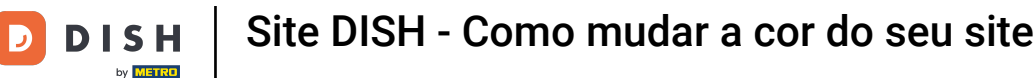

Na próxima etapa, você pode alterar suas fontes.

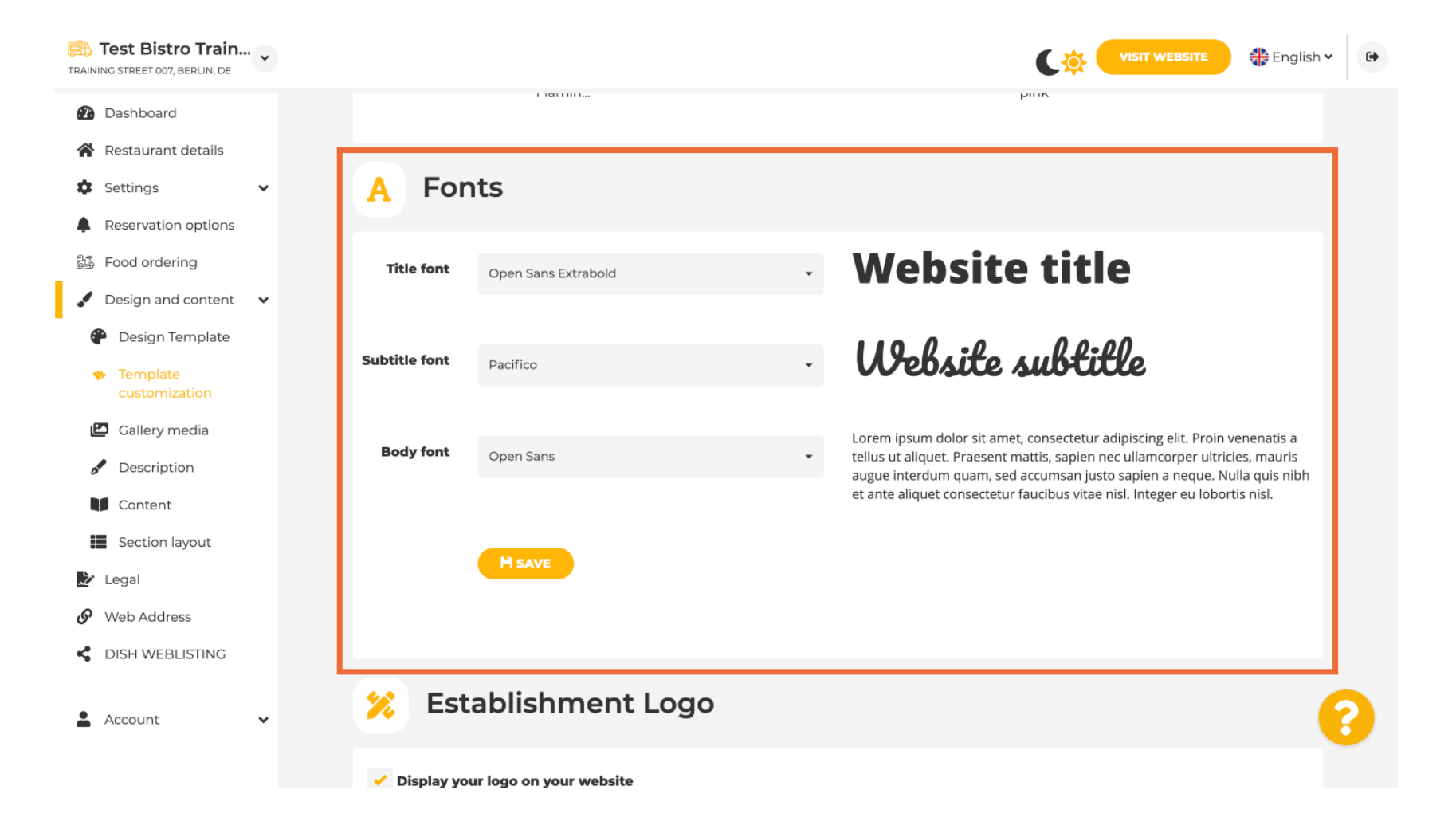

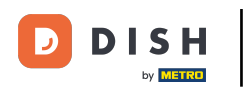

i

Se você tiver um logotipo, pode enviá-lo aqui.

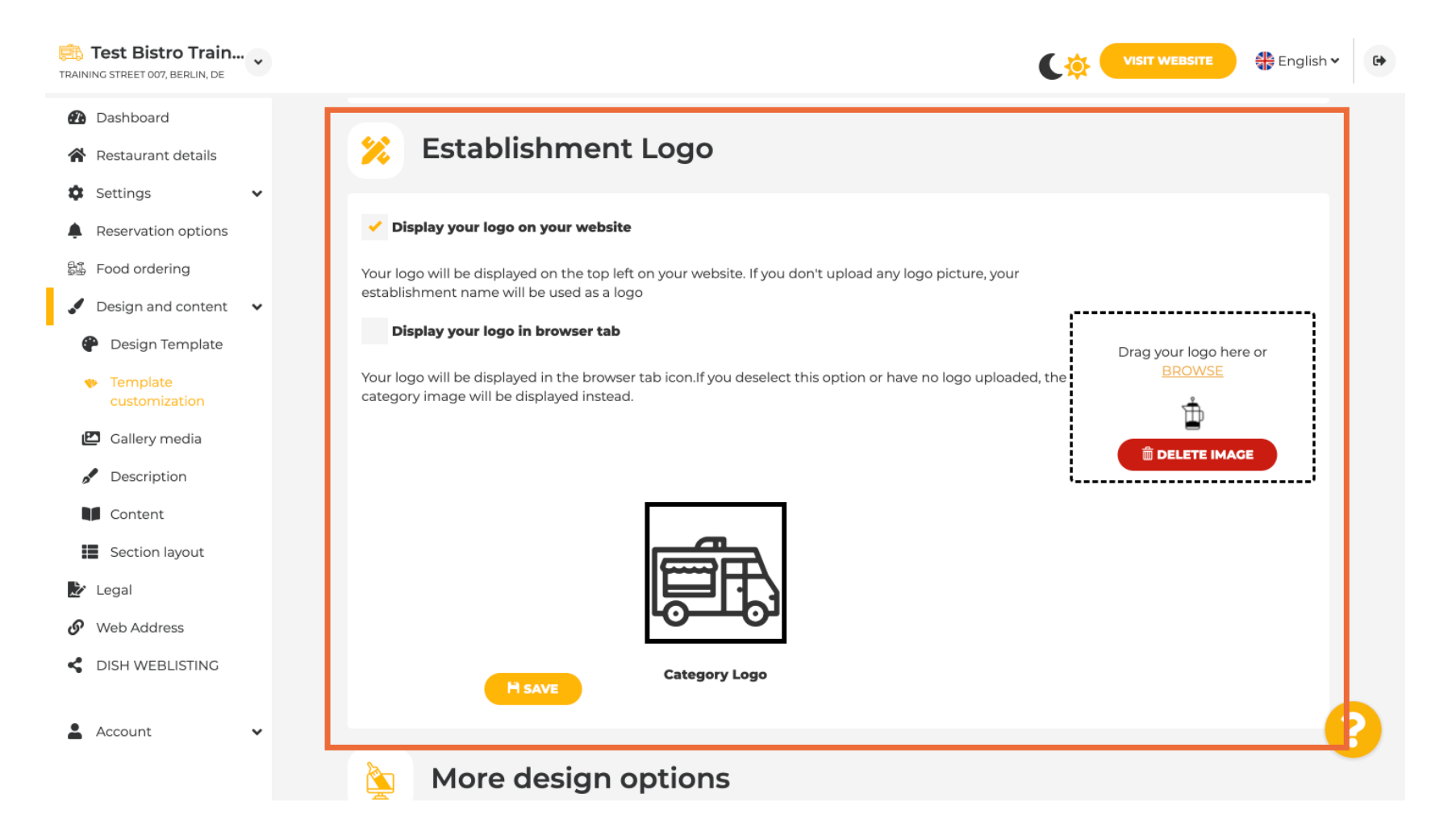

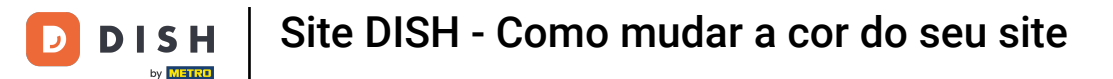

• Após concluir o ajuste, clique em SALVAR para manter as alterações.

| Test Bistro Train                                                                                   |                                                                                                    | VISIT WEBSITE 🕀 English 🗸 🚱                                    |
|----------------------------------------------------------------------------------------------------|----------------------------------------------------------------------------------------------------|----------------------------------------------------------------|
| <ul><li>Dashboard</li><li>Restaurant details</li></ul>                                              |                                                                                                    |                                                                |
| ✿     Settings     ✓       ▲     Reservation options       ▲     Food ordering                      |                                                                                                    |                                                                |
| <ul> <li>Design and content</li> <li>Design Template</li> <li>Template<br/>customization</li> </ul> | Category Logo                                                                                                    |                                                                |
| <ul> <li>Gallery media</li> <li>Description</li> </ul>                                              | More design options                                                                                                    |                                                                |
| <ul> <li>Content</li> <li>Section layout</li> </ul>                                                 | By default, the main background image will be a grey image. Here,<br>you can set another image as a background or set the opacity at 0<br>and select your customised colour. | Colour behind image                                            |
| <ul> <li>Legal</li> <li>Web Address</li> </ul>                                                      |                                                                                                    | Image opacity (%) 🥚 0                                          |
| DISH WEBLISTING     Account                                                                         | H SAVE                                                                                                    | ?                                                              |
|                                                                                                    | Designed by Dish Digital Solutions GmbH. All rights reserved.                                                                                                    | Imprint   FAQ   Terms of Use   Data Privacy   Privacy Settings |

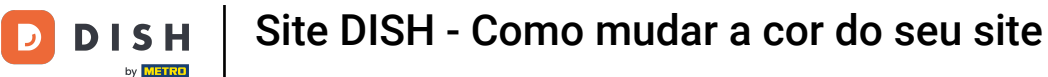

i

Agora você sabe como mudar a cor do seu site. Pronto, você terminou.

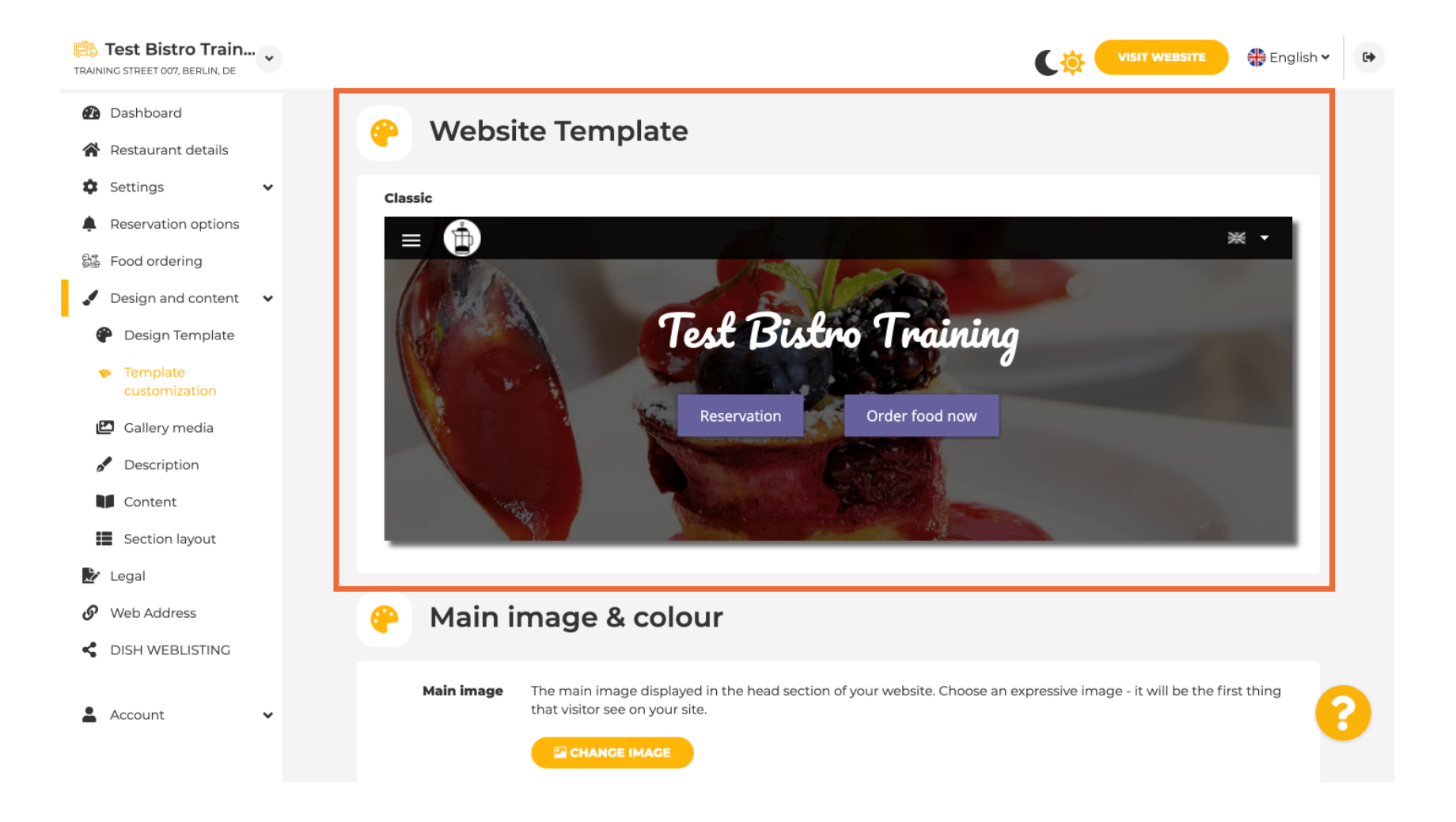

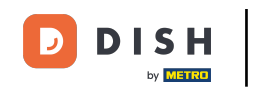

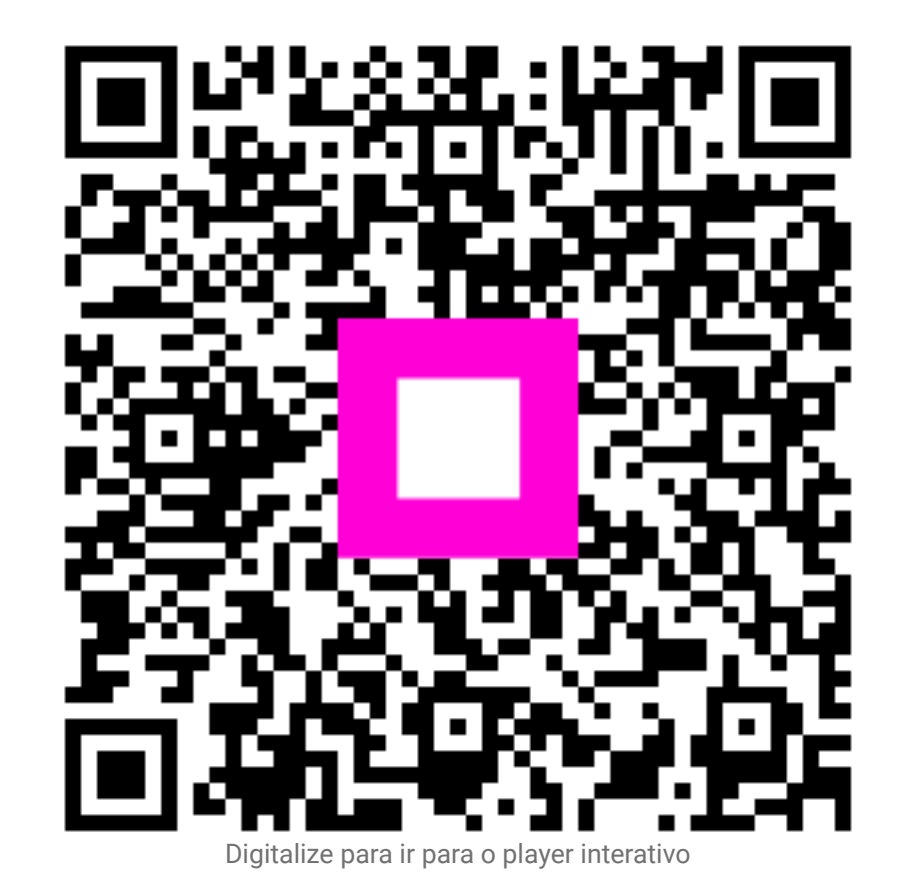